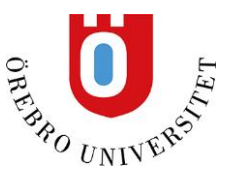

# Att komma igång med EndNote 20

Skapa en EndNote-mapp i din hemkatalog, dvs i **Mina dokument** om du jobbar på Örebro universitet eller på **H**:\ om du arbetar inom Region Örebro län. Då görs det automatiskt backuper på dina filer och du riskerar inte att förlora något. Skapa också en undermapp med namnet Styles i EndNote-mappen så blir det lättare att hitta dina stilar och lägga in nya vid behov.

I EndNote lägger man sina referenser i ett bibliotek. Vi rekommenderar i regel att du bara använder ett bibliotek och organiserar referenserna i olika grupper (se sista sidan). Detta eftersom det lätt kan bli rörigt när man använder flera bibliotek. För att skapa ett bibliotek, öppna EndNote och klicka på **Create a new library**.

| Set up EndNote Library                                                                |
|---------------------------------------------------------------------------------------|
| If you already have an EndNote library, please locate it and we'll get it set up.     |
| Open an existing library                                                              |
| Alternatively, you can start from scratch with a new library.<br>Create a new library |

Spara ditt nya EndNote-bibliotek i din EndNote-mapp. Biblioteket består av två filer (en som heter **MyEndNotelibrary** och en som heter **MyEndNotelibrary.Data**) Dessa måsta alltid ligga i samma mapp för att biblioteket ska fungera.

I EndNote använder man stilar som styr hur referenserna ser ut i Word. För att det ska bli enklare att lägga till stilar som inte finns förinstallerade kan det vara bra att göra följande inställningar.

#### Klicka på Edit och Preferences.

Under **Folder Locations** kan du ändra sökvägen till Styles-mappen, så att den går till din hemkatalog dvs. **Mina dokument** eller **H:**\. Klicka på **Select folder** och gå till din EndNote-mapp och öppna Styles-mappen (se första stycket) och klicka på **Select**.

| EndNote Preferences                                                                     |                                                                                          | × |
|-----------------------------------------------------------------------------------------|------------------------------------------------------------------------------------------|---|
| - Change Case<br>- Display Fields<br>- Display Font<br>- Duplicates<br>- Eind Full Taxt | Style Folder:<br>home01\eson\my documents\EndNote\Styles Select Folder                   |   |
| - Folder Locations<br>- Formatting<br>- Libraries<br>- PDE Handling                     | Filter Folder:           \\orunet\dfs\home01\eson\my documents\Enc         Select Folder |   |
| - Read / Unread<br>- Reference Types<br>- Sorting                                       | Connections Folder:<br>\\orunet\dfs\home01\eson\my documents\Enc Select Folder           |   |

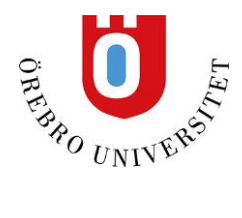

När du valt väg till foldern klickar du på Apply och därefter Ok längst ner på rutan.

| OK | Cancel | Apply |
|----|--------|-------|

### EndNote i Word

Nästa steg är att öppna Word och kontrollera att EndNotes Cite While You Write verktygsfält blivit korrekt installerat. Klicka på fliken EndNote X9

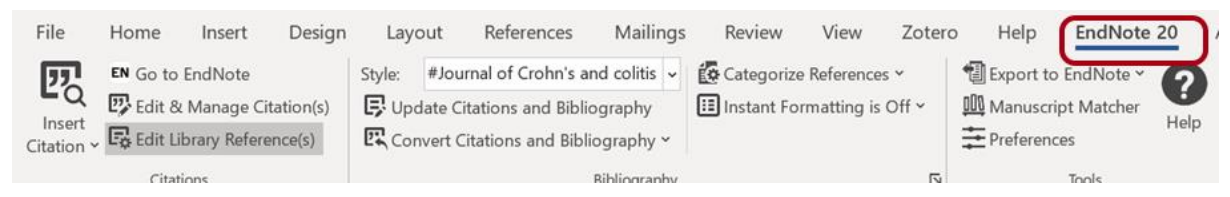

## Om inte EndNote-fliken finns i menyraden, gör följande:

När du är i Word, gå till Arkiv och Alternativ, klicka på Tillägg. Välj COM-tillägg i rullistan vid Hantera och klicka på Gå.

| Anpassa menyfliksområdet<br>Verktygsfältet Snabbåtkomst | SI Word add-in<br>Snabbmeddelande<br>Telefonnummer (X                                                                                      | kontakter (Engelska)<br>(ML)                                                                                                    |
|---------------------------------------------------------|----------------------------------------------------------------------------------------------------|----------------------------------------------------------------------------------------------------|
| Tillägg                                                 | Write-N-Cite                                                                                                    |                                                                                                    |
| Säkerhetscenter                                         | Inaktiva programi<br>ActionsPane Schen<br>C:\Users\LZHN~1.<br>C:\Users\LZHN~1.<br>EndNote Cite While<br>EndNote Cwyw.do<br>EndNote Cwyw.do | tillägg<br>ma for Add-Ins<br>ORU\AppData\Local\Temp\Enc<br>ORU\AppData\Local\Temp\Enc<br>e You Write<br>tm<br>tm<br>tm                        |
|                                                         | <                                                                                                    |                                                                                                    |
|                                                         | Tillägg:<br>Utgivare:<br>Kompatibilitet:<br>Plats:<br>Beskrivning:<br>H <u>a</u> nter: COM-til                                             | Acrobat PDFMaker Office COM<br>Adobe Inc.<br>Ingen kompatibilitetsinformatic<br>C:\Program Files (x86)\Adobe\/<br>Acrobat PDFMaker Office COM |

#### Markera EndNote Cite While You Write och klicka på OK.

| COM Add-ins                                                             |   | ? ×            |
|-------------------------------------------------------------------------|---|----------------|
| A <u>d</u> d-ins available:                                             |   | ОК             |
| EndNote Cite While You Write     OneNote, anteckningar om Word-dokument |   | Cancel         |
| ✓ SI Word add-in                                                        |   | <u>A</u> dd    |
|                                                                         | ~ | <u>R</u> emove |
|                                                                         |   |                |

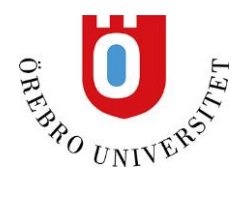

## Termlista för tidskriftstitlar

För att EndNote ska kunna hantera förkortade tidskriftstitlar måste man ha en termlista med tidskriftstiltar i både förkortat och fullt utskrivet format. Detta är främst viktigt för dig som inom medicin och omvårdnad där tidskriftstitlar ofta är förkortade.

Börja med att ändra i **Term Lists** under **Preferences**. Bocka ur **Update lists when importing** eftersom det kan förstöra den termlista med olika varianter av tidskriftsnamn som du nu ska importera

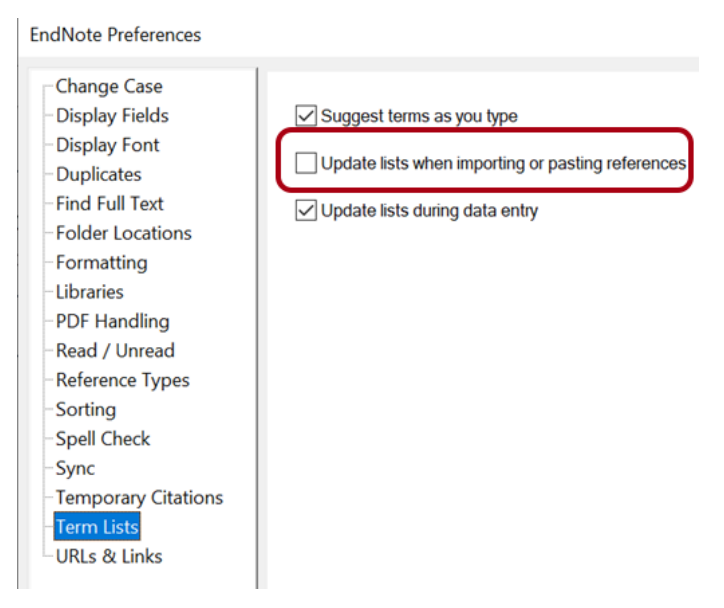

Nästa steg är import av termlistan. Klicka på **Library** i menyraden och **Define Term Lists**. Markera **Journals** och klicka på **Import list**. Då kommer en lista med ämnesområden upp. Markera det ämnesområde som passar dig bäst och klicka på **Öppna**.

| Term Lists                                                                                                    | $\times$ |
|----------------------------------------------------------------------------------------------------|----------|
| Terms Lists                                                                                                    |          |
| Nytt testbibliotek-Converted $$                                                                                                    |          |
| Authors Rename Lis                                                                                                    | st       |
| Keywords Delete List                                                                                                    |          |
|                                                                                                    |          |
| Delimiters       Update List         ,       ;       -       .       /         Custom Delimiter:       Import List       Export List         Carriage return is always used as a term delimiter.       Link Lists. | t<br>t   |

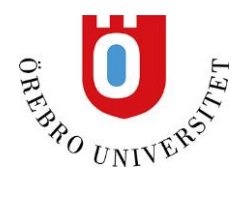

## Övriga tips

Det kan vara bra att ta bocka ur rutan för **Enable automatic importing** under fliken **PDF Handling** i **EndNote preferences**. Har du importerat ett stort antal referenser från en databas, tar det långt tid för programmet att importera pdf-filerna.

| Change Case       PDF Auto Renaming Options         Display Fields       DDF Auto Renaming Options         Display Font <ul> <li>Don't Rename</li> <li>Duplicates</li> <li>Author + Year + Title</li> <li>Folder Locations</li> <li>Author + Title</li> <li>Formatting</li> <li>Author + Year</li> <li>Libraries</li> <li>Title</li> <li>Read / Unread</li> <li>Custom</li> </ul> | EndNote Preferences                                                                                                    |                           |
|----------------------------------------------------------------------------------------------------|----------------------------------------------------------------------------------------------------|---------------------------|
| - Sorting<br>- Spell Check<br>- Sync<br>- Temporary Citations<br>- Term Lists<br>- URLs & Links<br>PDF Auto Import Folder<br>Enable automatic importing                                                                                                    | <ul> <li>Change Case</li> <li>Display Fields</li> <li>Display Font</li> <li>Duplicates</li> <li>Find Full Text</li> <li>Folder Locations</li> <li>Formatting</li> <li>Libraries</li> <li>PDF Handling</li> <li>Read / Unread</li> <li>Reference Types</li> <li>Sorting</li> <li>Spell Check</li> <li>Sync</li> <li>Temporary Citations</li> <li>Term Lists</li> <li>URLs &amp; Links</li> </ul> | PDF Auto Renaming Options |

## Skapa grupper

Grupper fungerar som mappar där du kan organisera dina referenser. Högerklicka på **My Groups** och välj **Create Group**.

Markera de referenser du vill lägga i din grupp och dra dem till gruppen. Du kan ha samma referens i flera grupper. Tar du bort en referens från gruppen finns den ändå kvar i **All References.** 

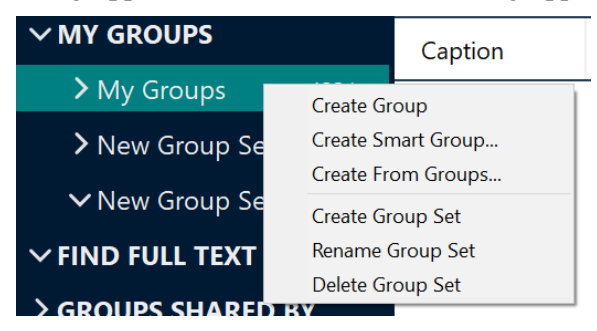